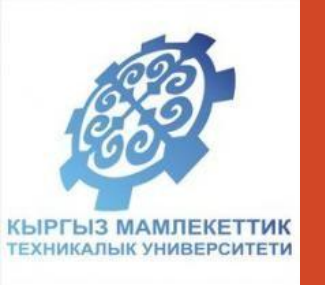

# Техника микропроцессорных систем Лабораторная работа

# Устройство вывода: Семисегментный индикатор

Доцент кафедры Телематика КГТУ им.И.Раззакова Султангазиева Р.Т.

# Внешний вид семисегментных индикаторов

трехразрядные

Семисегментные индикаторы имеют различные размеры. Главным идентификатором служит высота цифры, которая в справочниках приводится в дюймах. По количеству разрядов различают одно-, двух-, трех-, и четырехразрядные индикаторы.

одноразрядные

#### Семисегментные индикаторы

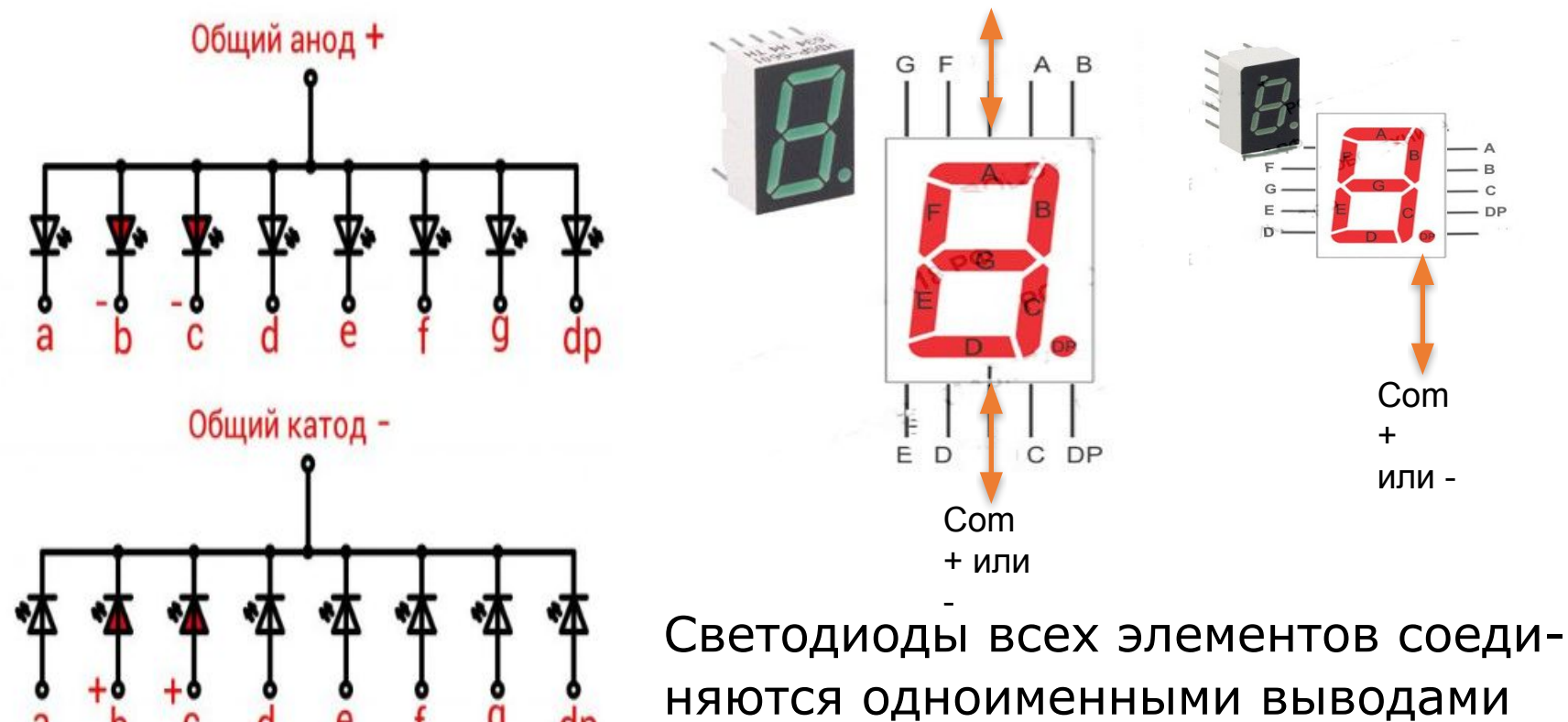

няются одноименными выводами между собой или анодами, или катодами. Поэтому разделяют семисегментные индикаторы с общим анодом или общим катодом.

#### Семисегментные индикаторы

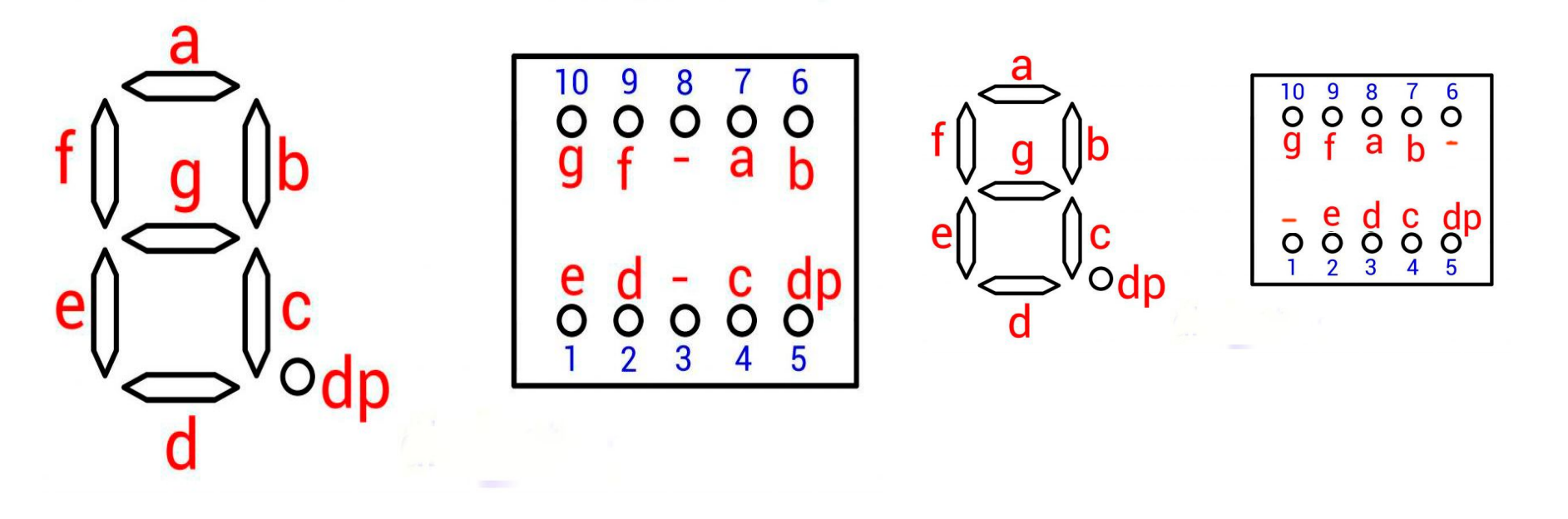

Для того чтобы засветить один из светодиодов семисегментного индикатора с общим анодом следует на общий вывод (анод) подать «+», а на соответствующий отдельный вывод – «-» источника питания.

# Семисегментные индикаторы

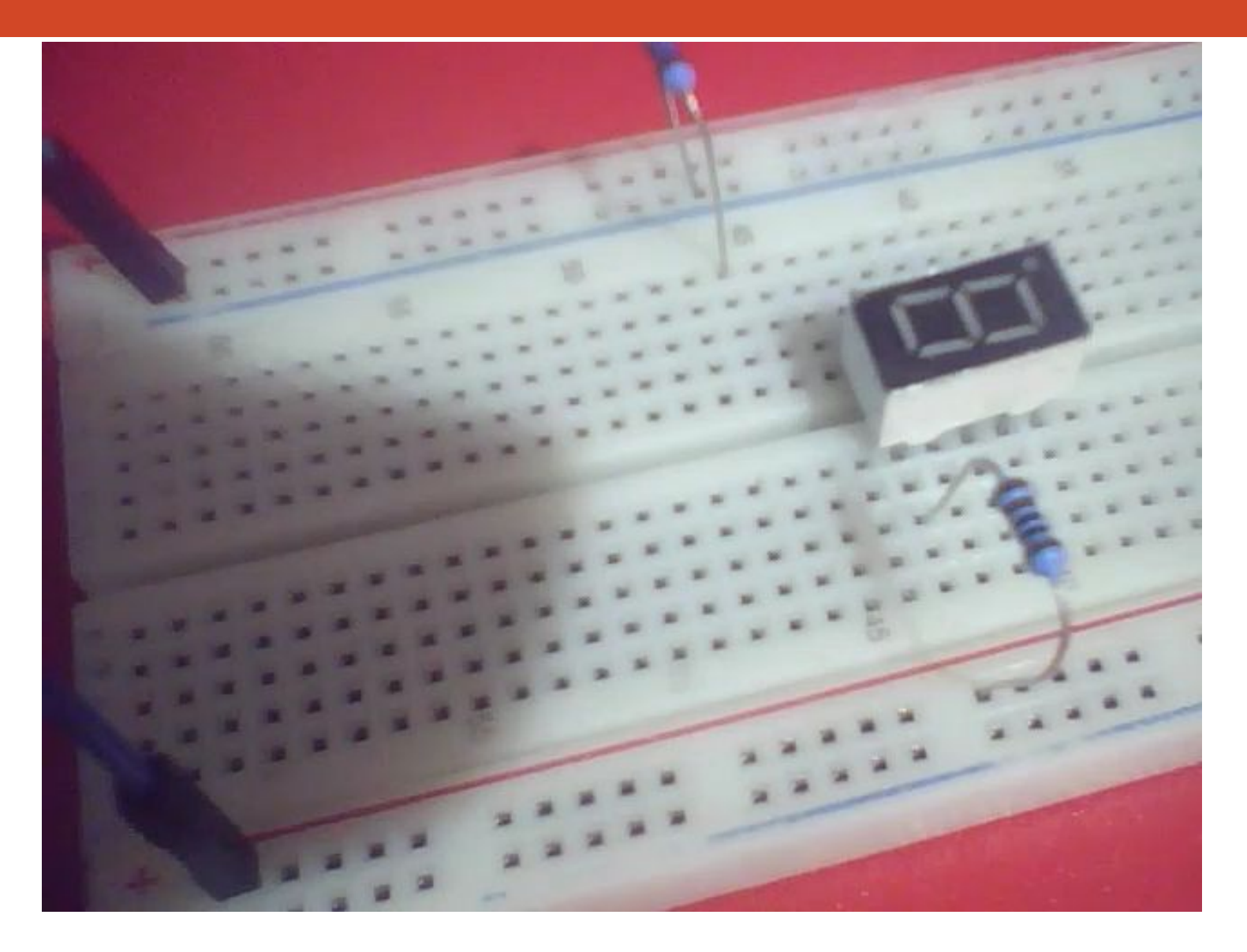

|   |    |    |    |   | 256   | 16 | 1 |    | h  |
|---|----|----|----|---|-------|----|---|----|----|
|   | 64 | 32 | 16 | 8 | 4     | 2  | 1 |    | Ì  |
|   | g  | f  | e  | d | С     | b  | a |    |    |
| 1 | 0  | 0  | 0  | 0 | 1     | 1  | 0 | 6  | 6  |
| 2 | 1  | 0  | 1  | 1 | 0     | 1  | 1 | 91 | 5B |
| 3 |    |    |    |   |       |    |   |    |    |
| 4 | 2  |    |    |   | 2 - 5 |    |   | 6  |    |
| 5 |    |    |    |   |       |    |   |    |    |
| 6 |    |    |    |   |       |    |   |    |    |
| 7 |    |    |    |   |       |    |   |    |    |
| 8 |    |    | 3  |   | 97 V  |    |   |    |    |
| 9 |    |    |    |   |       |    |   | Ĵ. |    |

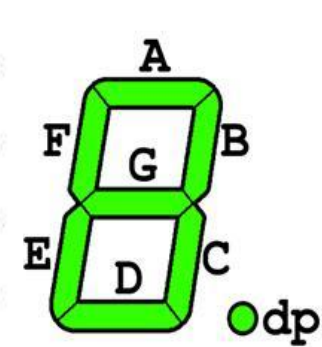

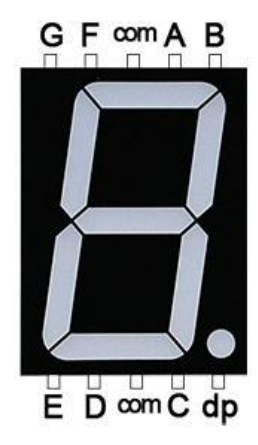

| t a b | dp | G | F | E | D | С | B | Α |            |
|-------|----|---|---|---|---|---|---|---|------------|
|       | 7  | 6 | 5 | 4 | 3 | 2 | 1 | 0 | h          |
|       | 0  | 0 | 0 | 0 | 0 | 0 | 0 | 0 |            |
| 0     |    | 0 | 1 | 1 | 1 | 1 | 1 | 1 | 3F         |
| 1     |    | 0 | 0 | 0 | 0 | 1 | 1 | 0 | 6          |
| 2     |    | 1 | 0 | 1 | 1 | 0 | 1 | 1 | <b>5B</b>  |
| 3     |    | 1 | 0 | 0 | 1 | 1 | 1 | 1 | <b>4</b> F |
| 4     |    | 1 | 1 | 0 | 0 | 1 | 1 | 0 | 66         |
| 5     |    | 1 | 1 | 0 | 1 | 1 | 0 | 1 | 6D         |
| 6     |    | 1 | 1 | 1 | 1 | 1 | 0 | 1 | <b>7D</b>  |
| 7     |    | 0 | 0 | 0 | 0 | 1 | 1 | 1 | 7          |
| 8     |    | 1 | 1 | 1 | 1 | 1 | 1 | 1 | <b>7</b> F |
| 9     |    | 1 | 1 | 0 | 1 | 1 | 1 | 1 | <b>6</b> F |

```
void main(void)
ł
while (1)
PORTB=0b00000110; //1
pause;
PORTB=0b01011011; //2
pause;
PORTB=0b01001111; //3
pause;
PORTB=0b01100110; //4
};
```

```
#include <avr/io.h>
#include <util/delay.h>
unsigned char number[] =
 0x3f, //0
 0x06, //1
 0x5b, //2
 0x4f, //3
 0x66, //4
 0x6d, //5
 0x7d, //6
 0x07, //7
 0x7f, //8
 0x6f //9
};
```

```
unsigned char count = 0;
int main( void )
{
PORTD = 0xff;
DDRD = 0xff;
```

```
while(1){
    PORTD =~ number[count];
    count++;
    if (count == 10) count = 0;
    _delay_ms(100);
    }
    return 0;
}
```

Протеус: как скачать и установить

<u>https://www.youtube.com/watch?v=qaTV3mqv4lkhttps://www.youtube</u> .com/watch?v=qaTV3mqv4lk-\_устанавливать по <u>https://offVe.google.com/file/d/0B7pw4J\_WOt3AeIZOMTIzMU</u> <u>FQWFE/edit?pli=1</u> – скачать протеус с этого сайта

WinAvr используем для написание программы и получения hex-файлов

<u>https://myrobot.ru/stepbystep/mc\_winavr.php</u> -скачать WinAVR

<u>https://myrobot.ru/downloads/winavr\_patch.php</u> -установить path для Windows выше 7

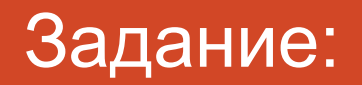

1. На протеусе составить схему управления семисегментным индикатороми посредством микроконтроллера atmega 8,

- 2. Вывести на индикатор цифры от 0 до 9
- 3. Составить схему для трехразрядного индикатора и представить

динамическую индикацию